# ABC Information System Resolving the Zip Code Problem in the Online Annual Report Interface

We have discovered a problem with the entering and editing of **Zip Codes** in the online Annual Report interface on **http://annualreport.abcis.org**. To resolve the problem, users must assign the http://annualreport.abcis.org website to a security zone.

# For those using Internet Explorer 6 or previous versions, please follow the steps below to resolve the issue. Those using Internet Explorer 7 will need to follow the additional steps beginning on Page 3.

- 1. With In Internet Explorer open, click on the Tools menu.
- 2. Click Internet Options.
- 3. Click the **Security** tab.
- 4. Click on **Trusted Sites**.
- 5. Click the **Sites** button.

# Figure 1

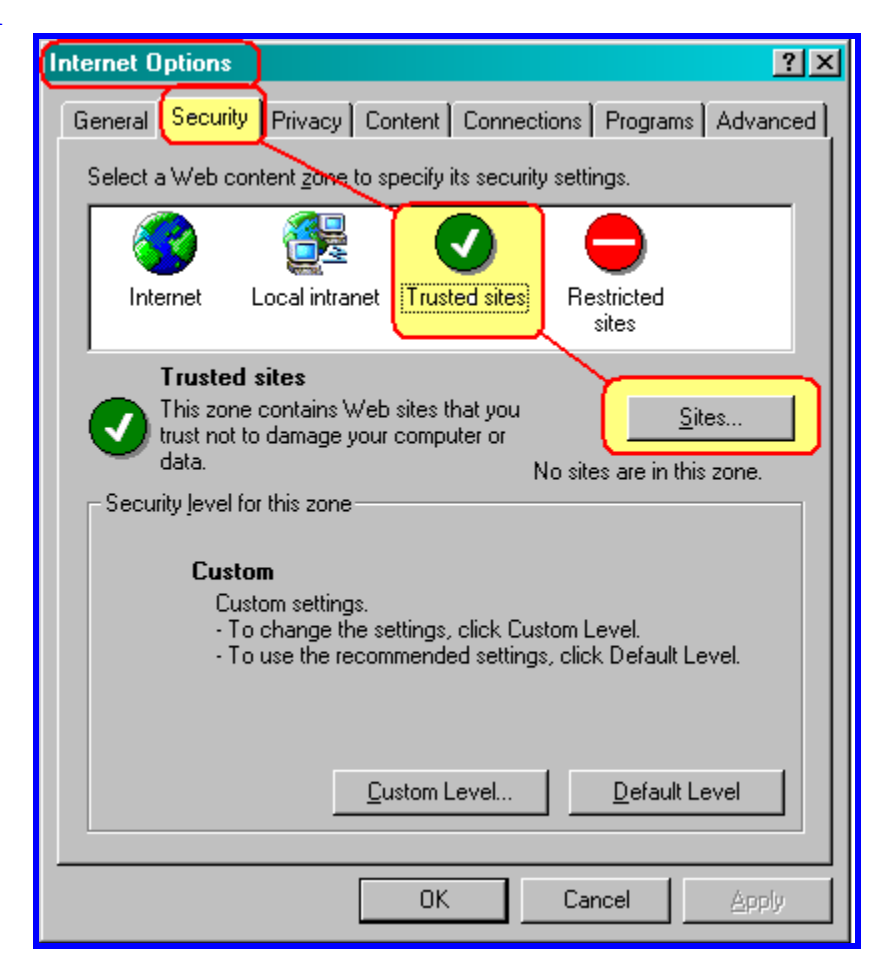

### **ABC Information System**

Resolving the Zip Code Problem in the Online Annual Report Interface

- 6. In the "Add this Web site to the zone:" text box, type http://annualreport.abcis.org as shown in Figure 2. You MUST type the address exactly as specified. DO NOT ENTER "WWW" in the name.
- 7. If the box labeled "**Require server verification (https:) for all sites in this zone**" is checked, you MUST uncheck it by clicking on the box to clear the check mark.
- 8. Click the Add button to add http://annualreport.abcis.org to your list of Trusted Sites.
- 9. Users of Internet Explore 6 should now log out of Internet Explorer for the changes to Trusted sites to take effect. *Those using Internet Explorer 7 should continue with the instructions on pages 3 and 4.*

# Figure 2

| Trusted sites                                                                                                    |  |  |
|----------------------------------------------------------------------------------------------------|--|--|
| You can add and remove Web sites from this zone. All Web sites<br>in this zone will use the zone's security settings. |  |  |
| Add this Web site to the zone:                                                                                        |  |  |
| http://annualreport.abcis.org/                                                                                        |  |  |
| Web sites:                                                                                                    |  |  |
| Remove                                                                                                    |  |  |
| Require server verification (https:) for all sites in this zone                                                       |  |  |
| UNCHECK this box if OK Cancel                                                                                         |  |  |

After completing the steps above, those using Internet Explorer 6 are now able to enter and edit Zip Code values in the Online Annual Report.

Those using Internet Explorer 7 need to complete the additional steps beginning on Page 3.

# ABC Information System

Resolving the Zip Code Problem in the Online Annual Report Interface

# **Additional steps for users of Internet Explorer 7 only:**

10. After adding "http://annualreport.abcis.org" to your Trusted Sites, click on the Custom Level button.

| Figure 3 |                                                                                                    |
|----------|----------------------------------------------------------------------------------------------------|
| 1        | Internet Options 🔗 🔀                                                                                                    |
| - 1      | General Security Privacy Content Connections Programs Advanced                                                                                |
|          | Select a zone to view or change security settings.                                                                                            |
|          | 🔮 😼 🗸 🚫                                                                                                    |
|          | Internet Local intranet Trusted sites Restricted sites                                                                                        |
|          | Trusted sites                                                                                                    |
|          | This zone contains websites that you trust not to damage your computer or your files.<br>You have websites in this zone.                      |
|          | Security level for this zone                                                                                                    |
|          | <b>Custom</b><br>Custom settings.<br>- To change the settings, click Custom level.<br>- To use the recommended settings, click Default level. |
|          | Custom level Default level<br>Reset all zones to default level                                                                                |
|          | OK Cancel Apply                                                                                                    |

# ABC Information System Resolving the Zip Code Problem in the Online Annual Report Interface

# Additional steps for users of Internet Explorer 7 only:

- 11. Scroll down the list to the "Access data sources across domains" subject.
- 12. Click on the radio button next to the **ENABLE** option.
- 13. Click on the **OK** button.
- 14. You must **restart Internet Explorer** for the changes to take effect.

#### **Figure 4**

| Security Settings - Trusted Sites Zone                                                                                                    |  |
|----------------------------------------------------------------------------------------------------|--|
| Settings                                                                                                    |  |
| Access data sources across domains     Disable     Enable     Prompt                                                                                                    |  |
| Allow META REFRESH     Disable     Enable     Allow scripting of Internet Explorer web browser control     Disable                                                                                             |  |
| <ul> <li>Enable</li> <li>Allow script-initiated windows without size or position constration</li> <li>Disable</li> <li>Enable</li> <li>Allow webpages to use restricted protocols for active conten</li> </ul> |  |
| O Disable                                                                                                    |  |
| *Takes effect after you restart Internet Explorer                                                                                                    |  |
| Reset custom settings Reset to: Madium (default)                                                                                                    |  |
|                                                                                                    |  |
| OK Cancel                                                                                                    |  |

Users of Internet Explorer 7 will now have access to edit and enter Zip Codes in the American Baptist Churches Online Annual Report.